## ЭЛЕКТРОННЫЙ КАТАЛОГ ИРБИС 64+

Отдел обучения научно-технической библиотеки КГТУ им. И. Раззакова

2023

ЭЛЕКТРОННАЯ БИБЛИОТЕКА ИРБИС 64+ ПРЕДСТАВЛЯЕТ СОБОЙ СОВОКУПНОСТЬ СВЯЗАННЫХ БИБЛИОГРАФИЧЕСКИХ ДАННЫХ И ПОЛНЫХ ТЕКСТОВ ИЗДАНИЙ.

Электронная библиотека может включать полные тексты, электронные издания, материалы из открытого доступа, рабочие программы учебных дисциплин и др.

## ЭЛЕКТРОННАЯ БИБЛИОТЕКА ДОСТУПНА ПО ССЫЛКЕ:

## HTTPS://IRBIS.KSTU.KG/CGI-

BIN/IRBIS64R\_PLUS/CGIIRBIS\_64\_FT.EXE?C21COM=F&I21DBN=BOOK\_FULLTEXT&P21DBN=BOOK&Z21ID=&S21CNR=5

| Ирбис64+                                                                                     |                                                                                                    |                 |                                                                                                    | Электронная библиотека |
|----------------------------------------------------------------------------------------------|----------------------------------------------------------------------------------------------------|-----------------|----------------------------------------------------------------------------------------------------|------------------------|
| <b>Deruu</b> ctudort                                                                         | Для работы в<br>электронном каталоге<br>необходимо зайти как<br>зарегистрированный<br>пользователь, под<br>своим логином | Справи и пароль | Пароль                                                                                                    |                        |
| JIOLNH. Student                                                                              | ~                                                                                                    |                 | •                                                                                                    |                        |
| <b>ИРБИС 64+</b> - это интегрированная<br>расширяемая библиотечно-<br>информационная система |                                                                                                    |                 | восстановить пароль или воити как I ость<br>Вход без<br>авторизации<br>(функции<br>доступа<br>ограничены<br>просмотром<br>каталога) |                        |

| Ирбис64+                                                                                                    | Формуляр читателя Выход                                                                                                    |  |  |  |
|----------------------------------------------------------------------------------------------------|----------------------------------------------------------------------------------------------------|--|--|--|
| В структуре электронного<br>каталога включено<br>несколько БД, поиск в<br>которых можно<br>осуществлять отдельно                                                                                                    | Читатель<br>Пироженко<br>Ольга<br>Васильевна<br>Изменить пароль<br>Литература на руках<br>История<br>Закладки<br>Мои запросы<br>Загрузить текст в ЗБ |  |  |  |
| База данных:                                                                                                    | ✓                                                                                                    |  |  |  |
| Я ищу:<br>АREF - База данных авторефератов диссертаций<br>РERIO - База данных периодики<br>ВIGBOOK - Библиографическая база данных книг<br>ТСRDB - База данных учебников преподавателей КГТУ<br>ВООКS - Библиографическая база данных книг им. Исанова<br>Дополнительные параметра<br>WEBVKR - Выпускные квалификационные работы |                                                                                                    |  |  |  |
| Найдено в других БД: PERIO - База данных периодики (3) BIGBOOK - Библиографическая база данных книг (5) BOOKS - Библиографи                                                                                                    | ческая база данных книг им.Исанова (1)                                                                                                    |  |  |  |
| Отсортировать найденные документы по:<br>автору заглавию году издания типу документа<br>Запрос: чижов<br>Найденные документы в порядке убывания релевантности : <b>5</b>                                                                                                    |                                                                                                    |  |  |  |
| <ul> <li>1. В разват. Рыбинский авиационный технологический ин-т. 1982 163 с ~Б. ц Текст : непосредственный.</li> <li>В надзат. : Рыбинский авиационный технологический ин-т. УДК 621.91 01.001.24</li> <li>Доказать</li> </ul>                                                                                                  |                                                                                                    |  |  |  |

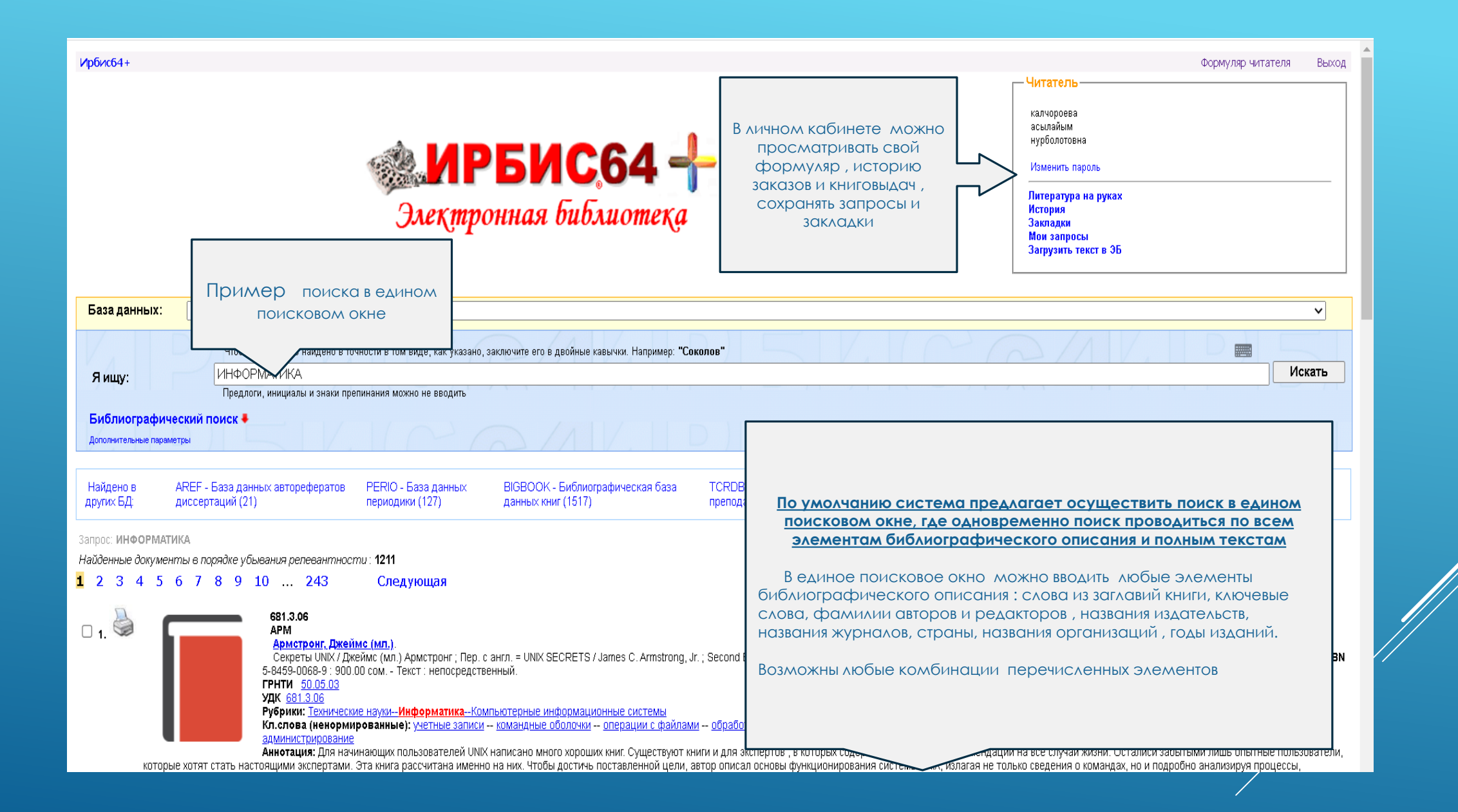

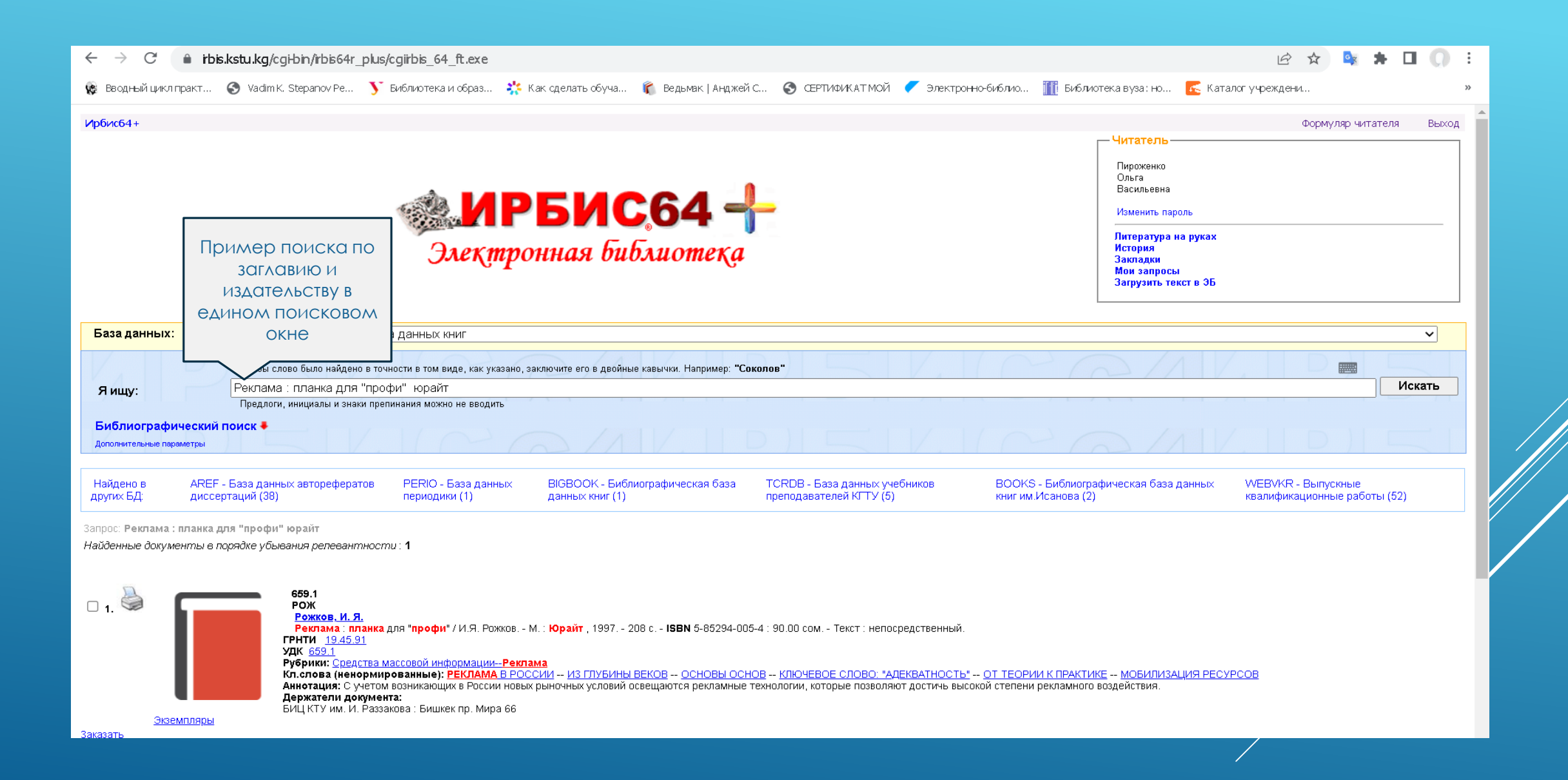

| арбис64+<br>Мрбис64+<br>Электронная бив                                                                                                    | 64                                                                                                    | Формуляр читателя В<br>Читатель<br>Пироженко<br>Ольга<br>Васильеена<br>Изменить пароль<br>Литература на руках<br>История<br>Закладки<br>Мои запросы<br>Загрузить текст в ЭБ |    |
|----------------------------------------------------------------------------------------------------|----------------------------------------------------------------------------------------------------|----------------------------------------------------------------------------------------------------|----|
| Чтобы слово было найдено в точности в том виде, как указано, заключите его в двойны Я ищу: Предлоги, инициалы и знаки препинания можно не вводить Библиографический поиск  Автор Закрыть панель библиографического поиска Заглавие Гематика (ГРНТИ) Вид издания Год издания с по Дата поступления с по Наличие полного текста | При необходимости провести точный библ<br>поиск предлагается дополнительный<br>«Библиографический поиск» (красная стрел<br>строкой «Я ищу». Он позволяет искать п<br>элементам библиографического описания<br>вид издания, года издания ключевые слово<br>дисциплины и др. | лиографический<br>интерфейс<br>лка под поисковой<br>о следующим<br>а: автор, заглавие,<br>а, издательства,                                                                  | 2  |
| Коллекция<br>Дополнительные возможности<br>Дополнительные параметры                                                                                                    |                                                                                                    | √ Очисти                                                                                                    | ть |

Статистика обращений Карта сайта

| Библиографический поиск 🕇                                                                                                    |                                                                                                    |                                                                               |                                                    |
|----------------------------------------------------------------------------------------------------|----------------------------------------------------------------------------------------------------|-------------------------------------------------------------------------------|----------------------------------------------------|
| Автор                                                                                                    |                                                                                                    |                                                                               |                                                    |
| Заглавие                                                                                                    |                                                                                                    |                                                                               |                                                    |
| Тематика (ГРНТИ)                                                                                                    |                                                                                                    |                                                                               | ~                                                  |
| Вид издания                                                                                                    | При получении избыточного количества                                                                                                    |                                                                               | ~                                                  |
| Год издания с 2000 по 2023                                                                                                    |                                                                                                    |                                                                               |                                                    |
| Дата поступления с по                                                                                                    | по году издания, наличию полного                                                                                                    |                                                                               |                                                    |
| Наличие полного                                                                                                    | текста и пр.                                                                                                    |                                                                               |                                                    |
| текста                                                                                                    |                                                                                                    | I I P A I                                                                     |                                                    |
|                                                                                                    |                                                                                                    |                                                                               | ✓ Очистить                                         |
| дополнительные возможности<br>Дополнительные параметры                                                                                                    |                                                                                                    |                                                                               |                                                    |
|                                                                                                    |                                                                                                    |                                                                               |                                                    |
| Найдено в других AREF - База данных авторефератов PERIO - Баз<br>БД: диссертаций (98) (1280)                                                                                 | а данных периодики ТСRDВ - База данных учебников преподавателей КГТУ (12)                                                                                                    | BOOKS - Библиографическая база данных книг<br>им.Исанова (1081)               | WEBVKR - Выпускные квалификационные<br>работы (37) |
| Запрос: история<br>Найденные документы в порядке убывания репевантности 2715<br>1 2 3 4 5 6 7 8 9 10 543 Следующая                                                           |                                                                                                    |                                                                               |                                                    |
| С 1.<br>АUT АUT Каталог 2000 : 5000 новых и подержан                                                                                                    | ных автомобилей уходящего тысячелетия 1979-2000г М. : Герион, 1999 З                                                                                                    | 62 с (Модели мира) АлфПредм. указ.: с <b>ISBN</b> 5-86326-                    | -047-5 : 238.00 сом                                |
| Содержание<br>ГРНТИ 00.09<br>УДК 629.113<br>Рубрики: Технические наукиТранспортАвтог<br>Кл.слова (ненормированные): АВТОМОБИЛИ<br>Аннотация: Мы рады, что Вы расклыли наше и | <u>мобилестроение</u><br>1 А <u>ИТО КАТАЛОГ</u> <mark>ИСТОРИЯ</mark> <u>НОВЫЕ АВТОМОБИЛИ</u> <u>ПОДЕРЖАННЫЕ А</u><br>здание, и Вас заинтересовала соблазная нами новейшая информация об авт | <u>ВТОМОБИЛИ</u><br>гомобилах настоящего, прошлого и булущего. Особое волнені | ие вызывает приближение двухтысячного года         |
| который подведет итоги многолетнего развития автомобильной техники и                                                                                                    | на нашей планете и приблизит нас к новому тысячелетию.                                                                                                    |                                                                               |                                                    |
| держатели документа.<br>БИЦ КТУ им. И. Раззакова : Бишкек пр. Мира 66                                                                                                    |                                                                                                    |                                                                               |                                                    |
| <u>экземпляры</u><br><u>Учебная литература</u>                                                                                                    |                                                                                                    |                                                                               |                                                    |
| Заказать<br>Сформировать прямую ссылку на документ<br>Кол-во книговыдач: 0                                                                                                   |                                                                                                    |                                                                               |                                                    |

| Библиографический поиск 🛨                                                                             |                                                                                 |
|----------------------------------------------------------------------------------------------------|---------------------------------------------------------------------------------|
| Автор                                                                                                 |                                                                                 |
| Заглавие УСПЕХИ ХИМИИ                                                                                 |                                                                                 |
| Тематика (ГРНТИ)                                                                                      | <b>▼</b>                                                                        |
| Вид издания Журнал (общее описание)                                                                   | v                                                                               |
| Год издания с по по                                                                                   | ARANDA                                                                          |
| Дата поступления с по по                                                                              |                                                                                 |
| Наличие полного                                                                                       |                                                                                 |
| Коллекция                                                                                             | ✓ Очистить                                                                      |
| Дополнительные возможности                                                                            |                                                                                 |
| Дополнительные параметры                                                                              |                                                                                 |
| Паиск по библиографии: (<>V=02<>)*(<>T=YCREXИ XИМИИ\$<>)<br>Общее количество найденных документов : 1 |                                                                                 |
|                                                                                                    |                                                                                 |
| Сохранить запрос как постоянный с именем (<.>V=02<.>)*(<.>T=УСПЕХИ ХИМИИ\$<.>)                        | Сохранить                                                                       |
| Печать/Сохранение результатов поиска Все найденные                                                    | <ul> <li>без сортировки</li> <li>краткое описание</li> <li>Выполнить</li> </ul> |
| Показать список отмеченных документов                                                                 | без сортировки 🗸 Выполнить                                                      |
| Статистика обращений Карта сайта                                                                      |                                                                                 |
|                                                                                                    | /                                                                               |

| Я ищу:                                                    | Транспорт                                                                                                    | Искать   | • |
|-----------------------------------------------------------|----------------------------------------------------------------------------------------------------|----------|---|
| Библиографическ                                           |                                                                                                    |          |   |
| Автор                                                     |                                                                                                    |          |   |
| Заглавие                                                  |                                                                                                    |          |   |
| Тематика (ГРНТИ)                                          | ✓                                                                                                    |          |   |
| Вид издания                                               | Книги в целом                                                                                                    |          |   |
| Год издания с                                             |                                                                                                    |          |   |
| Дата поступления                                          |                                                                                                    |          |   |
| Наличие полного<br>текста                                 |                                                                                                    |          |   |
| Коллекция                                                 | v                                                                                                    | Очистить |   |
| Дополнительные возможнос                                  |                                                                                                    |          |   |
| Дополнительные параметрь                                  |                                                                                                    |          |   |
| Найдено в других БД:                                      | AREF - База данных авторефератов диссертаций (1) ВООКS - Библиографическая база данных книг им Исанова (26) WEBVKR - Выпускные квалификационные работы (10)             |          |   |
|                                                           |                                                                                                    |          |   |
| Этсортировать найденные,<br>автору заспавню солу          |                                                                                                    |          |   |
| Запрос: транспорт                                         | одалия титу документа                                                                                                    |          |   |
| Поиск по библиографии:<br>Найденные документы             | <>>>=KN<>>)*<>DP=20220413\$<<[]<>DP=20230413\$<.>                                                                                                    |          |   |
| L 2 Следу                                                 |                                                                                                    |          |   |
|                                                           |                                                                                                    |          |   |
| o 1. 🎯 🛛 🧲                                                | 656.138<br>ØMY                                                                                                    |          |   |
|                                                           | <u>Өмүралиев, А.</u><br>Автосүйүүчүлөр эмнелерди билүүгө тийиш : к изучению дисциплины / А. Өмүралиев Ф : Кыргызстан, 1980 124 б 00.40 р Текст : непосредственный.<br>— |          |   |
|                                                           | Перевод заглавия: Что должен знать автолюбитель<br>ГРНТИ 73.01.05                                                                                                    |          |   |
|                                                           | УДК <u>656.138</u><br>Рубрики: <u>Технические наукиТранспорт</u>                                                                                                    |          |   |
|                                                           | Кл.слова (ненормированные): <u>аккумулятордук батерея</u> <u>автосуй үүчүлөр</u> д <u>өңгөлөктөрдү которуштуруу</u><br>Держатели документа:                             |          |   |
| <u>Экземпля</u> ;                                         | НТБ КГТУ им.И.Раззакова : Бишкек пр. Ч.Айтматова 66<br>Ы                                                                                                    |          |   |
| Заказать<br>Сформировать прямую с<br>(ол-во книговыдач: О | сылку на документ                                                                                                    |          |   |
|                                                           | 629.78(091)                                                                                                    |          | • |
|                                                           |                                                                                                    |          |   |

| Яищу:                                                                                                    | Искать   |
|----------------------------------------------------------------------------------------------------|----------|
| Предлоги, инициалы и знаки препинания можно не вводить                                                                                                    |          |
| Библиографический поиск 🛨                                                                                                    |          |
| Автор                                                                                                    |          |
| Заглавие                                                                                                    |          |
| Тематика (ГРНТИ)                                                                                                    | ·        |
| Вид издания                                                                                                    | ·        |
| Год издания с по                                                                                                    |          |
| Дата поступления с по по по по по по по по по по по по по                                                                                                    |          |
| Воспользоваться опцией «заказать и получить заказ на наличие полного                                                                                                    |          |
| текста                                                                                                    |          |
| Издательство 🗸 юрайт                                                                                                    | Очистить |
| Дополнительные возможности                                                                                                    |          |
| Дополнительные параметры                                                                                                    |          |
| Вы заказываете следнищее годоние:<br>Гриненко Г.В. Хростонатия по истории имровой купотуры: Учеб. пособне для студинтов вулос / Г.В. Гриненко 1990 649 с.                                                                                                    |          |
| Найдено в других БД:                                                                                                    |          |
| Отсортировать найденные документы по:                                                                                                    |          |
| автору заглавию году издания типу документа Для периоднески извания запонистоя ничеследощие поля:                                                                                                    |          |
|                                                                                                    |          |
| Поиск по библиографии: (<>О=юрайт\$<>>) Нокера (нарике),15,7;                                                                                                    |          |
|                                                                                                    |          |
|                                                                                                    |          |
| <ul> <li>1.</li> <li>1.</li> <li></li></ul> |          |
| Заказать Э<br>Сформировать прямую ссылку на документ<br>Кол-во книговыдач: 0                                                                                                    |          |
| С 2.<br>659.1<br>РОЖ                                                                                                    |          |

| База данных: ВООК - Библиографическая база данных книг                                                                                                    |                                                                                                    | ~         |
|----------------------------------------------------------------------------------------------------|----------------------------------------------------------------------------------------------------|-----------|
| Чтобы слово было найдено в точности в том виде, как у<br>Я ищу:<br>Предлоги, инициалы и знаки препинания можно не ввод<br>Библиографический поиск<br>Дополнительные параметры                                                         | иказано, заключите его в двойные кавычки. Например: "Соколов"                                                                                                    | Искать    |
| Найдено в других БД:                                                                                                    | BIGBOOK - Библиографическая база данных книг (1)                                                                                                    |           |
| Поиск по библиографии: (<.>А=Гриненко, Г. В.\$<.>)<br>Общее количество найденных документов : <b>1</b>                                                                                                    |                                                                                                    |           |
| □ 1.<br>↓ 11<br>Г 852<br>Гриненко, Г. В.<br>Хрестоматия по истории мировой культ<br>ГРНТИ 13.09<br>ББК Ч11я73<br>Рубрики: КультураИстория культурыИ<br>Держатели документа:<br>БИЦ КТУ им. И. Раззакова : Бишкек пр. Ми<br>Экземпляры | уры : учеб. пособие для студентов вузов / Г.В. <b>Гриненко</b> М. : Юрайт, 1998 669 с. : ил 234.00 сом Текст : непосредственный.<br><mark>стория мировой культуры</mark><br>ира 66 |           |
| Заказать<br>Сформировать прям<br>Кол-во книговыдач: 0<br>находиться в вашем личном<br>кабинете)                                                                                                    |                                                                                                    |           |
| Распределение результатов пои                                                                                                    |                                                                                                    |           |
| <u>ГРИНЕНКО, Г. В. (1)</u>                                                                                                    | 1998 (1) КУЛЬТУРА ИСТОРИЯ КУЛЬТУРЫ ИСТОРИЯ МИРОВОЙ КУЛЬТУРЫ (1)                                                                                                    |           |
|                                                                                                    |                                                                                                    |           |
| Сохранить запрос как постоянный с именем                                                                                                    | (<.>А=Гриненко, Г. В.\$<.>)                                                                                                    | Сохранить |
| Печать/Сохранение результатов поиска                                                                                                    | все найденные 🗸 без сортировки 🗸 краткое описание 🗸 🗄                                                                                                    | Выполнить |
| Показать список отмеченных документов                                                                                                    | без сортировки 🗸                                                                                                    | Выполнить |
|                                                                                                    | Статистика обращений Карта сайта                                                                                                    |           |

## БЛАГОДАРИМ ЗА ВНИМАНИЕ!

Электронный каталог ирбис 64+ пополняется и развивается. мы будем рады вашим предложениям , проинформируем о новых возможностях и ответим на ваши вопросы